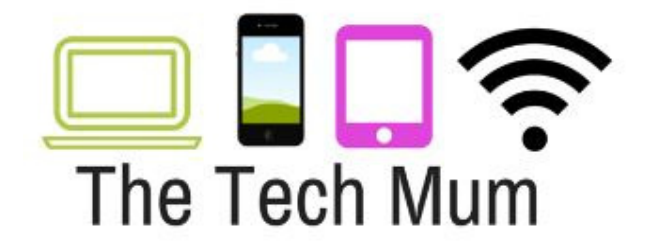

## YouTube Kids – Adding Approved Channels

1

Select YouTube Kids and press the Padlock in the bottom right corner

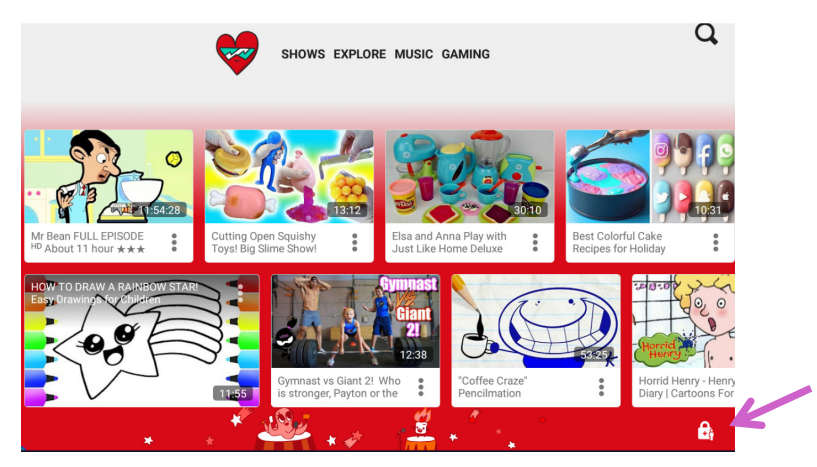

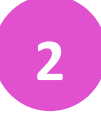

Enter your Parent Passcode

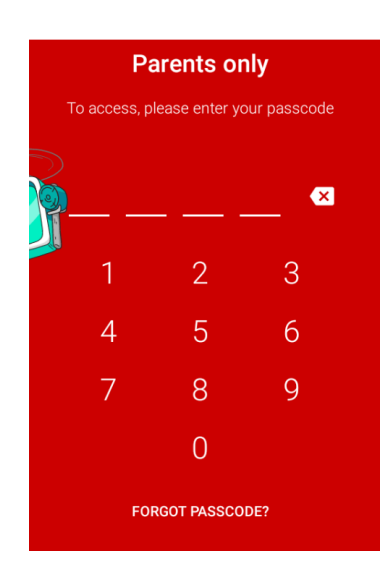

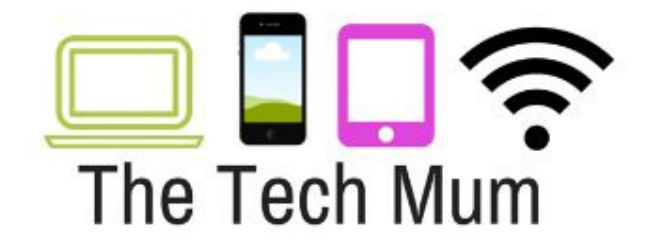

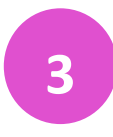

Select Settings

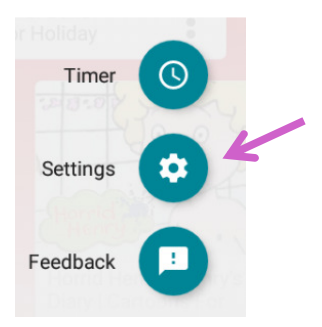

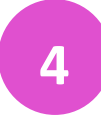

Select your Child

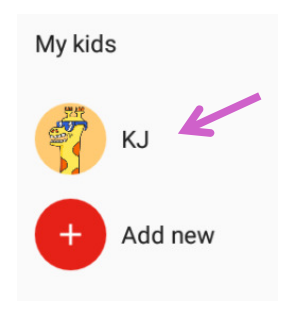

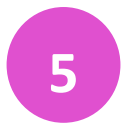

Enter your email password and press Next

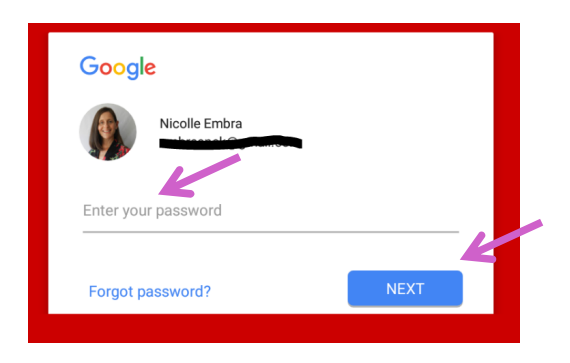

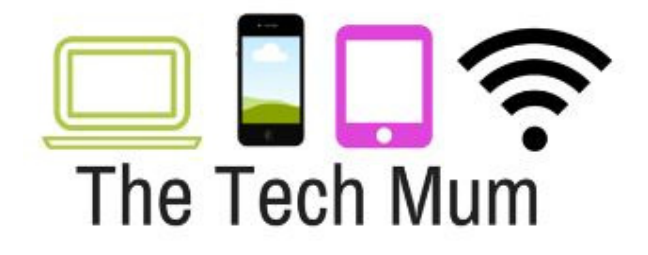

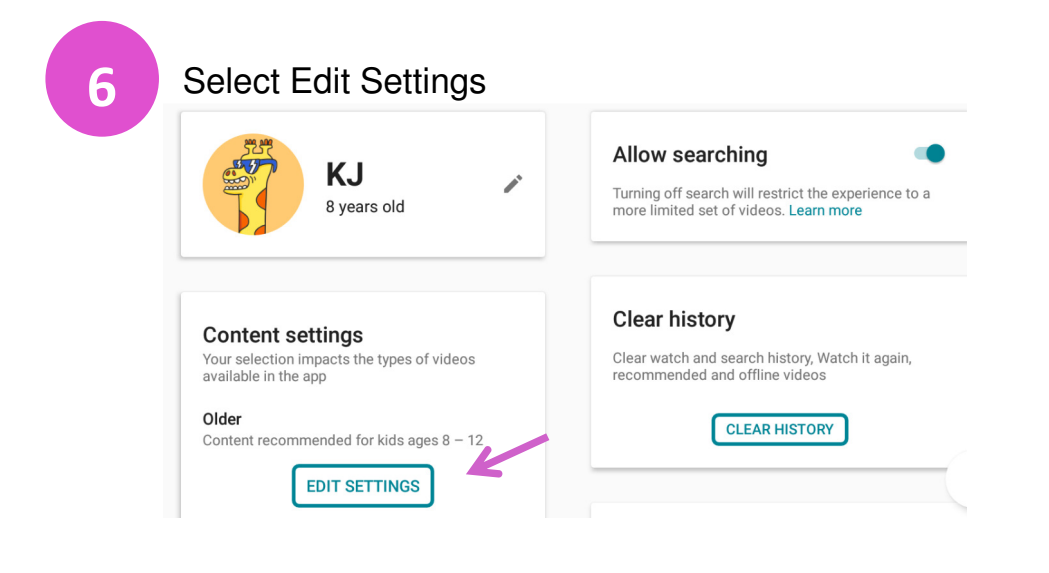

### Select Approve Content Yourself

7

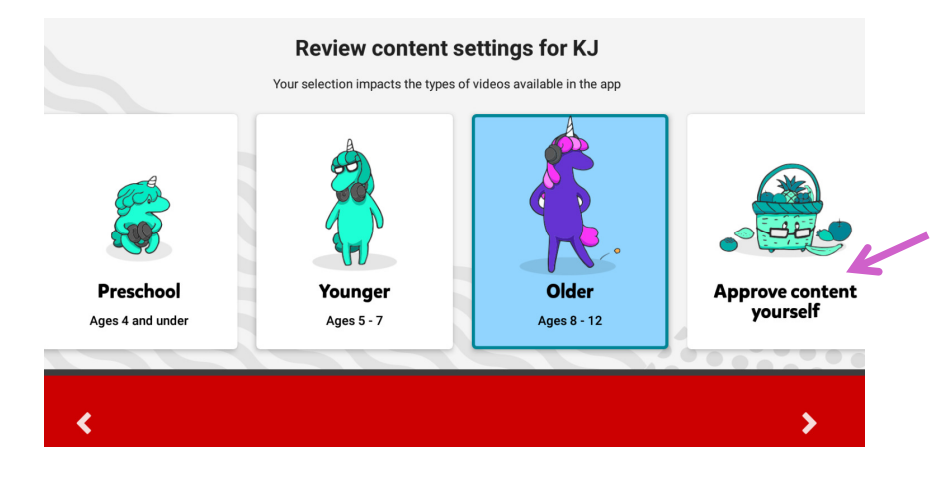

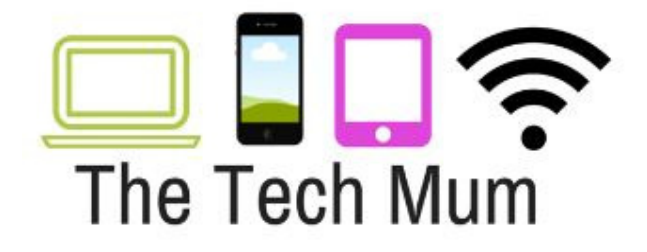

### Press Select

#### Approve content yourself

Your child will only be able to watch videos, channels or collections that you've approved. Collections are videos and channels grouped by topics such as science and music.

💋 Your child won't be able to search.

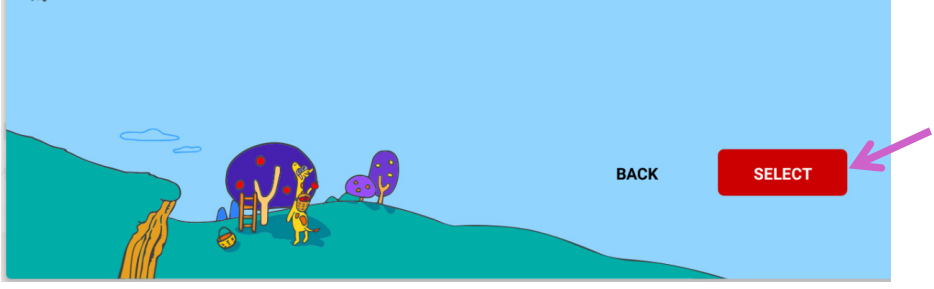

9

8

Select Start

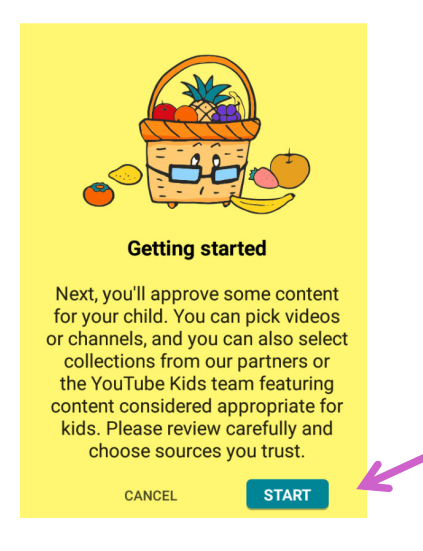

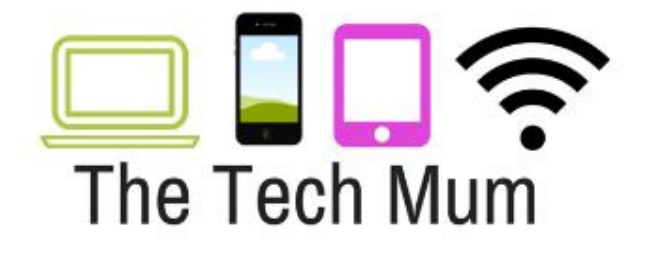

10

Select from the Channels that appear OR press the magnifying glass to search for a channel

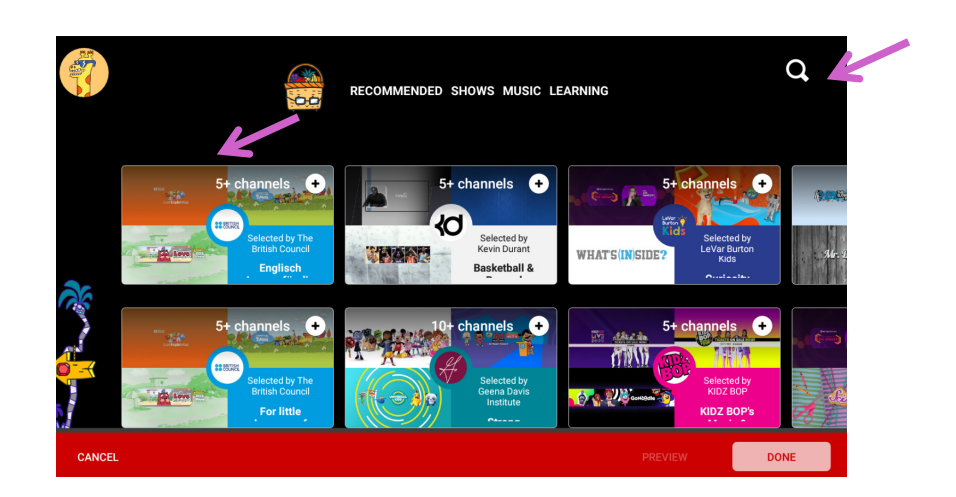

11

As an example, I have used the magnifying glass and type in Disney

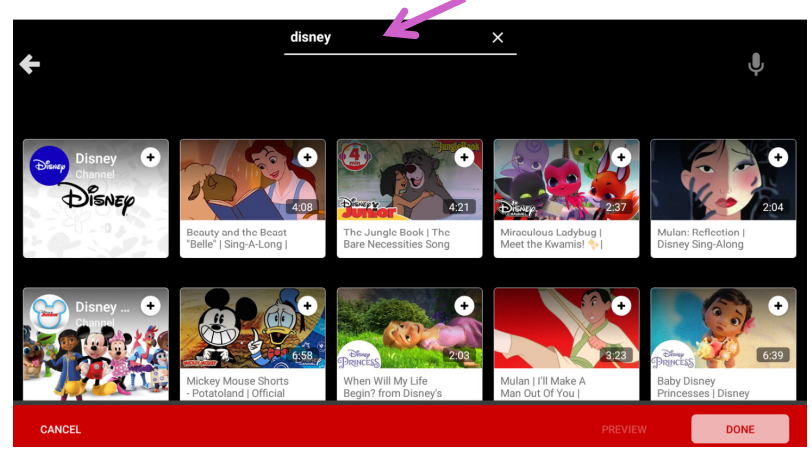

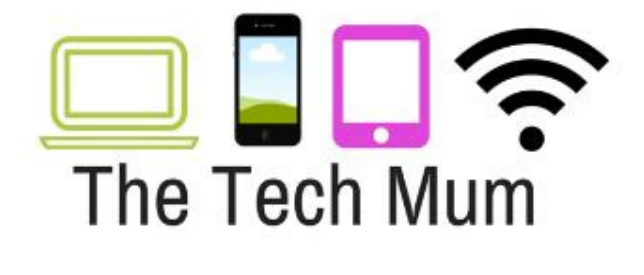

12

I selected the Official Disney channel that came up in the search and pressed Got It

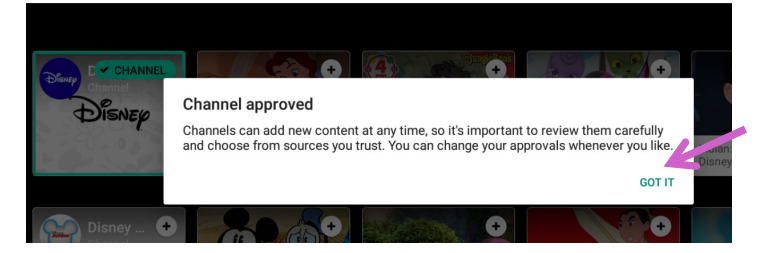

13

Once you have added everything you want, press Done

| Approved enough content? | PREVIEW | DONE |
|--------------------------|---------|------|
|--------------------------|---------|------|

14

You will be taken back to the following screen where you can continue to use the top arrow to move back to the main screen

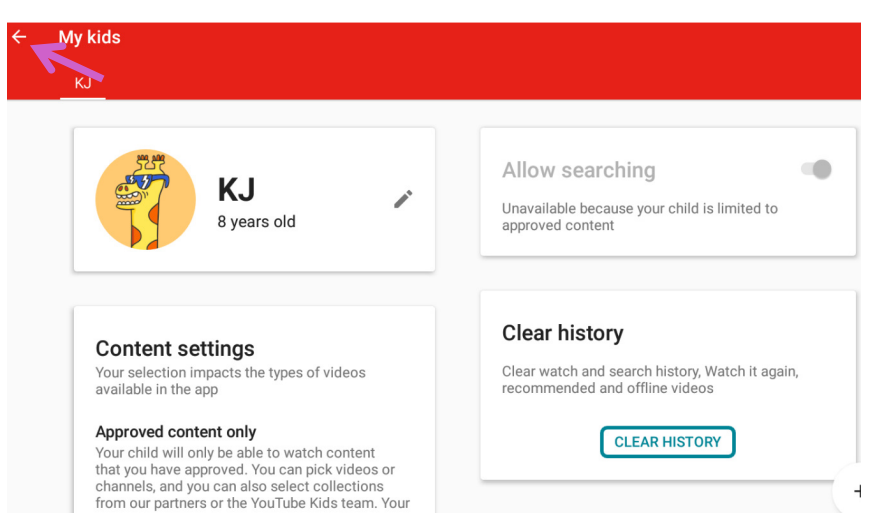

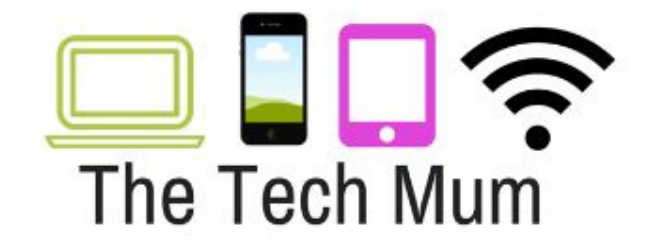

# 15

Now your child can only see the channel you approved for them and they are unable to search for other content!

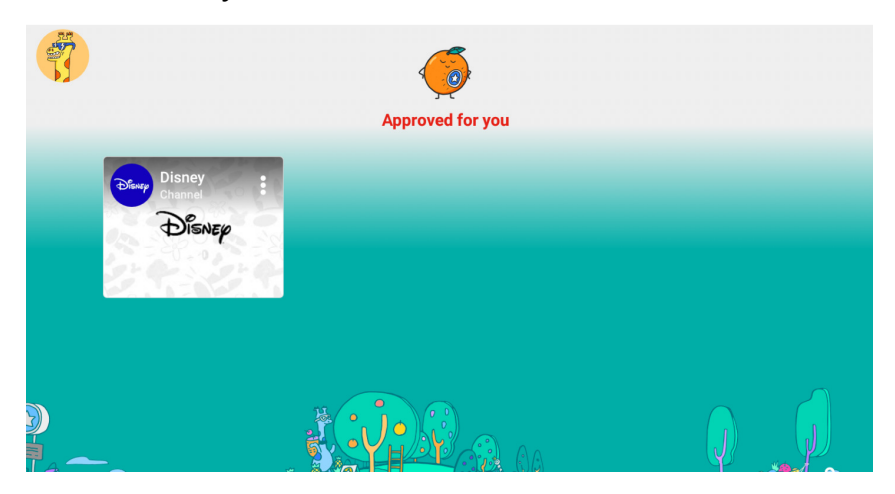

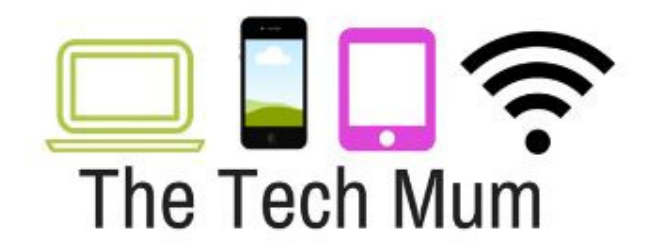